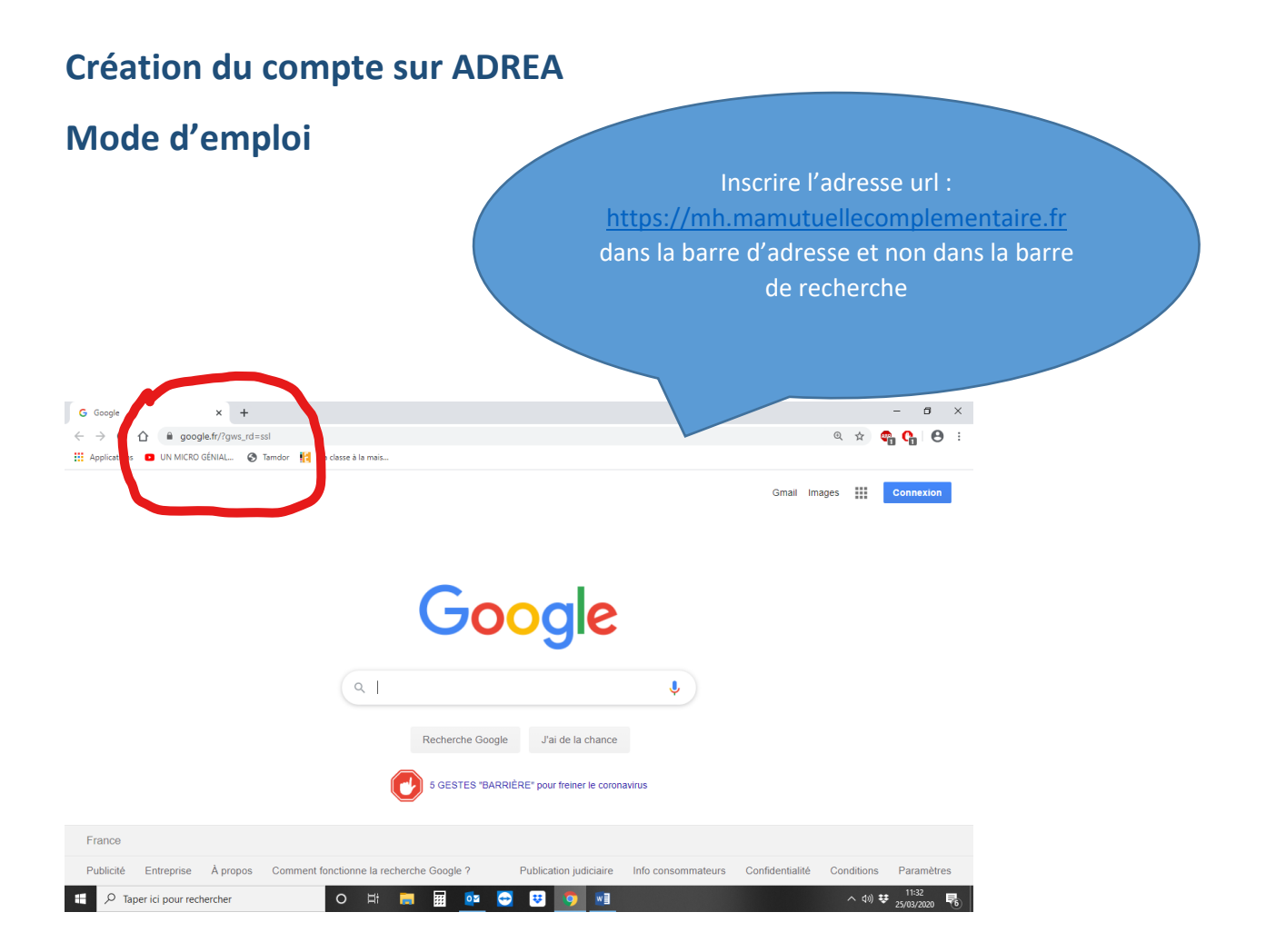

## Vous arrivez sur cette page, où vous devrez créer votre compte : ESS ma complémentaire santé

| e connexion       | × +                              |                                          |                                         |           |         |                                                                                                    |         | -                 | σ         | ×     |
|-------------------|----------------------------------|------------------------------------------|-----------------------------------------|-----------|---------|----------------------------------------------------------------------------------------------------|---------|-------------------|-----------|-------|
|                   | accumamutuellecomplute otaire.fr |                                          |                                         |           |         |                                                                                                    | ☆       | @ O               | 0         | :     |
| Applications 🗈 💷  | ICRO GÉNIAL 🔇 Tamdor 🚹 Ma classe | à la mais                                |                                         |           |         |                                                                                                    |         |                   |           |       |
|                   | MA COMPLÉMINY AMERS              | Accéder Déjà inscr Email: Mot de passe : | r à votre espace m<br>rit<br>8 0<br>4 5 |           | e mutue | Le achérent<br><u>1re connexion</u><br>Munisez-vous au préalable de votre carte de Tiers<br>payant.<br>Elle vous sera nécessaire pour renseigner avec<br>exactuude les informations demandees pour l'activation<br>du comple . Nom, prénom et date de naissance de<br>Padhérent principat | E       |                   |           | 1 1 N |
|                   |                                  |                                          | 7                                       | 6         | 9       |                                                                                                    |         | -1                |           |       |
|                   |                                  |                                          |                                         | 3         | 2       | CRÉER UN COMPTE                                                                                                    |         |                   |           |       |
|                   |                                  |                                          |                                         | 0         | ORRIGER |                                                                                                    |         | -                 | 1         |       |
|                   |                                  | 2                                        | Mot de pas                              | se oublié |         |                                                                                                    |         |                   | Contra de | -     |
|                   | Mentions légales   Co            | ondítions générales d'util               | isation   Be                            | SE COM    | NNECTER |                                                                                                    | T       |                   |           |       |
| 🗜 🔎 Taper ici pou | r rechercher O                   | H 📄                                      |                                         | -         | <b></b> |                                                                                                    | へ dw) : | € 11:4<br>25/03/2 | 0<br>2020 | 6     |

Pour une première connexion : votre numéro d'adhérent se trouve sur votre carte en haut à droite, il est constitué de 7 chiffres.

| Créer un compte × +                                                                |                                                                                                    | - 0 ×                                   |  |  |  |  |
|------------------------------------------------------------------------------------|----------------------------------------------------------------------------------------------------|-----------------------------------------|--|--|--|--|
| $\leftrightarrow$ $\rightarrow$ C $\triangle$ $(a aesio.mamutuellecomplementaire.$ | 🖈 🔮 🕐 😝 🗄                                                                                                    |                                         |  |  |  |  |
| 👖 Applications 🛛 UN MICRO GÉNIAL 🔗 Tamdor 🔢 N                                      | la classe à la mais                                                                                                    |                                         |  |  |  |  |
| ESS<br>MA COMPLÉMENTAIRE<br>SANTÉ                                                  |                                                                                                    |                                         |  |  |  |  |
|                                                                                    | Création de compte                                                                                                    |                                         |  |  |  |  |
|                                                                                    | Pour vous créer un compte c'est très simple !<br>1. Munissez-vous de votre dernière carte de Tiers payant<br>2. Renseignez avec exactitude les informations, relatives à l'assuré principal (correspond à la personne<br>« Adhérent » sur votre carte de Tiers payant), demandées dans le formulaire ci-dessous<br>3. Définissez vos identifiants : votre carte du tour mot de passe uniquement composé de 6 à 10 chiffres<br>Une fois le formulaire ci-destin de votre compte.<br>Vous pourrez aiors immédiatement volidé vous connecter avec les identifiants que vous aviez définis. |                                         |  |  |  |  |
|                                                                                    | Numéro d'adhérent* () :<br>Nom* :<br>Prénom* :<br>Date de naissance* : / / iiii<br>Email personnel* () :<br>Confirmation email personnel* :                                                                                                    |                                         |  |  |  |  |
| Taper ici pour rechercher                                                          | O H: 🚍 🔛 😋 🙂 🜍 🖬                                                                                                    | へ (1)) <del>ジ</del> 25/03/2020 <b>尾</b> |  |  |  |  |

Si vous n'avez pas votre carte, vous pouvez nous faire la demande de votre numéro d'adhérent par mail à l'adresse suivante : <u>secretariat.siege@cerep-phymentin.org</u>.